## KAKO NALOGO (SLIKO) ODDATI PREK TELEFONA?

Klikni na mesto, kjer moraš oddati nalogo.

#### Izberi možnost oddaj nalogo.

| A 🟓                     | # 0 0 ti 📢 *                       |  |  |
|-------------------------|------------------------------------|--|--|
| Ponovitev oddaje naloge |                                    |  |  |
| Status oddaje naloge    |                                    |  |  |
| Status oddaje<br>naloge | Neoddano                           |  |  |
| Stanje ocen             | Neocenjeno                         |  |  |
| Zadnja<br>sprememba     | •                                  |  |  |
| Komentar oddaje         | <ul> <li>Komentarji (0)</li> </ul> |  |  |
| Odd<br>Niste še         | taj nalogo<br>• oddali naloge      |  |  |

Na novi strani nad napisom Datoteke izberi najbolj levo možnost (list papirja).

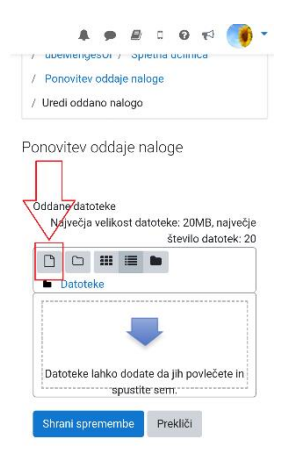

#### Pomakni se po strani navzgor in izberi možnost Prenesi vir.

| 12.011111(        | Jatotek               | ; |
|-------------------|-----------------------|---|
|                   | n Nedavne datoteke    |   |
|                   | 🏠 Prenesi vir         |   |
|                   | m Privatve vlatoteke  |   |
|                   | Wikimedia             |   |
|                   | 🛋 Šolski OneDrive     |   |
| <b>Ⅲ</b> ≡        |                       |   |
| Priponka<br>Choos | e file No file chosen |   |
|                   |                       |   |

#### Potem izberi možnost Choose file.

|                                                                                         | WINITIEUIA           |  |
|-----------------------------------------------------------------------------------------|----------------------|--|
|                                                                                         | 📣 Šolski OneDrive    |  |
|                                                                                         | i i                  |  |
|                                                                                         |                      |  |
| Priponka                                                                                |                      |  |
| Choose fi                                                                               | ile No file chosen   |  |
|                                                                                         |                      |  |
| Shrani kot                                                                              |                      |  |
| Shrani kot                                                                              |                      |  |
| Shrani kot                                                                              |                      |  |
| Shrani kot<br>Avtor                                                                     |                      |  |
| Shrani kot<br>Avtor                                                                     | 7                    |  |
| Avtor                                                                                   | ,                    |  |
| Shrani kot<br>Avtor<br>Euro Station<br>Izberite licen                                   |                      |  |
| Shrani kot<br>Avtor<br>E                                                                | ,,<br>,,<br>,,<br>,, |  |
| Shrani kot<br>Avtor<br><u><u><u>s</u>a <u>s</u>ssa<br/>Izberite licen<br/>Drugo</u></u> |                      |  |

Ko klikneš na Choose file, se ti odpre »mapa« tvojega telefona. Izberi mapo/galerijo v kateri imaš shranjene slike. In izbereš sliko, ki jo želiš oddati. Če naloge še nisi slikal, lahko v tem koraku odpreš fotoaparat, slikaš nalogo in jo oddaš.

| 🖒 🔒 uci          | ilnice.arnes.si/m | od/assign/vie |   | : |
|------------------|-------------------|---------------|---|---|
|                  | - Õ - L - V       |               |   |   |
|                  | 🕿 Solski (        |               |   |   |
|                  |                   |               |   |   |
|                  |                   |               |   |   |
| Priponka         |                   |               |   |   |
| Choose           | file No file cl   | hosen         |   |   |
| Shrani kot       |                   |               |   |   |
| Choose an action |                   |               | _ |   |
|                  |                   | D.            |   |   |
| Camera           | Carncorder        | Recorder      |   |   |
|                  |                   |               |   |   |
| Files            |                   |               |   |   |

Ko jo izbereš, klikni gumb naloži to datoteko.

| ▲ ucilnice.arnes.si/mod/assign/vie                 |
|----------------------------------------------------|
| 👞 Šolski OneDrive                                  |
| ##   <b>#</b>   <b>b</b>                           |
| Priponka Choose file Screenshot_20201019_201323_co |
| Shrani kot                                         |
|                                                    |
| Avtor                                              |
| Špela Šmitek                                       |
| Izberite licenco 😧                                 |
| Drugo                                              |
| Naloži to datoteko                                 |

Da si nalogo uspešno oddal vidiš v prostoru označenem s puščico. Potem samo še klikni gumb Shrani spremembe in naloga je oddana.

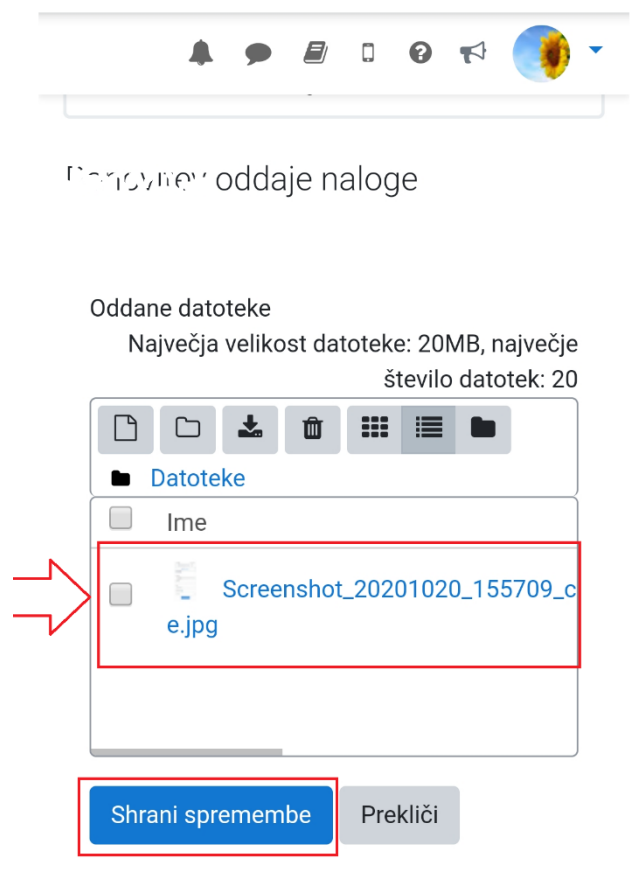

# KAKO UČITELJU/SOŠOLCU POŠLJEŠ SPOROČILO?

Na učilnici klikni na tri črtice (levo zgoraj) in izberi možnost Sodelujoči.

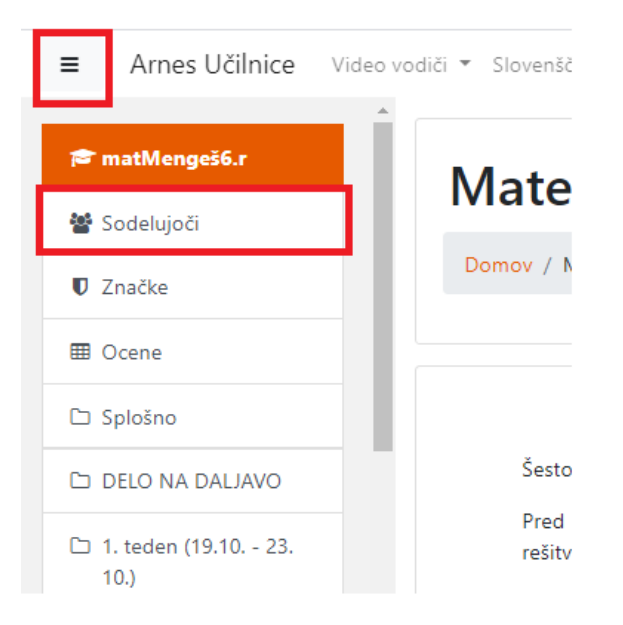

Na sredini strani, se ti odpre seznam vseh sodelujočih pri predmetu v katerem se nahajaš. Na seznamu poišči sošolca/učitelja, ki mu želiš pisati. Klikni na njegovo ime in odprla se ti bo nova stran.

Poleg imena in priimka izbranega se ti pokažeta dve možnosti. Klikneš na tipko sporočilo.

|                                                 | Jaka                | 🗩 Sporočilo | 😫 Dodaj v stike |
|-------------------------------------------------|---------------------|-------------|-----------------|
| Podrobnos<br><b>Profili predr</b><br>Angleščina | ti predmeta<br>neta |             |                 |

Na desni strani ekrana se ti odpre novo okno. V prazno okno »Napiši sporočilo«, napišeš kar želiš sporočiti sošolcu/učitelju, potem pa klikneš gumb Pošlji

| A 9          | Udeleženec       | - Î    |
|--------------|------------------|--------|
|              | 19. oktober      |        |
|              | Test :)          | 13:36  |
|              | ٩                | 13:38  |
|              |                  |        |
| 1<br>:19 (13 |                  |        |
| _[           | Napiši sporočilo | :<br>1 |

### KAKO VEŠ, DA TE V NABIRALNIKU ČAKA NOVO SPORČILO?

V zgornji menijski vrstici, je na drugem mestu narisan oblaček. Če je na tem oblačku narisan rdeč kvadratek, pomeni, da te čaka novo sporočilo. Klikni nanj in na desni strani se ti bo odprlo okno za branje in pošiljanje novih sporočil.

■ Arnes Učilnice Video vodiči ▼ Slovenščina (sl) ▼

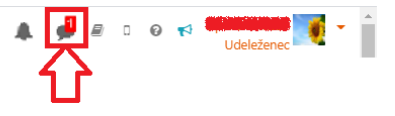